## Anleitung Langenscheidt Schule-Wörterbuch-App: Verteilen von Lizenzen auf Geräte (mit QR-Code)

Für die Verteilung von Wörterbuch-Lizenzen, die einem gemeinsamen Nutzerkonto zugeordnet sind, folgen Sie bitte den folgenden Schritten.

## Schritt 1:

Installieren Sie die App auf allen Geräten, auf denen Sie das Wörterbuch verwenden möchten. Für die Installation der App können Sie auch ein MDM verwenden.

Android: <u>https://play.google.com/store/apps/details?id=de.langenscheidt.swb</u> iOS: <u>https://apps.apple.com/de/app/schule-wörterbuch/id1544053471</u>

## Schritt 2:

Öffnen Sie die Langenscheidt Schule-App auf einem der Geräte und loggen Sie sich mit Ihrem Nutzerkonto ein. Laden Sie nun das Wörterbuch, das Sie verteilen möchten, mit Klick auf das Download-Icon herunter. Der Download kann einige Minuten dauern und ist abgeschlossen sobald der grüne Haken erscheint.

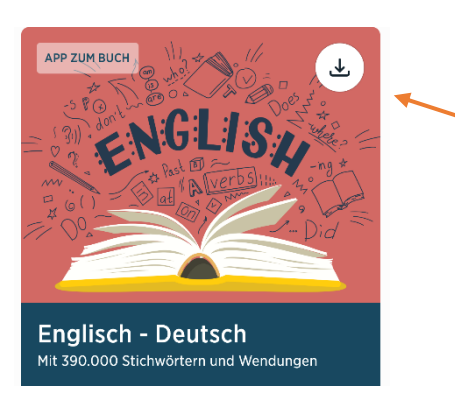

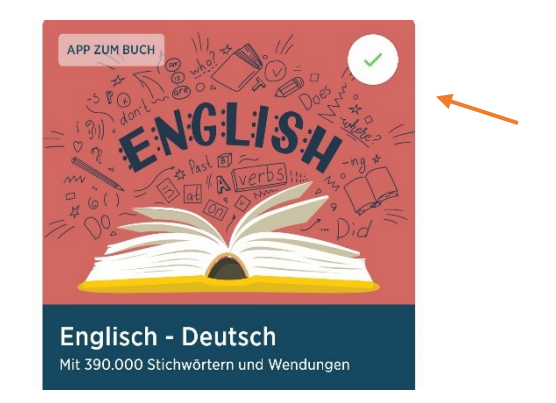

## Schritt 3:

Nachdem der Download abgeschlossen ist, tippen Sie bitte ca. 2 Sek. lang auf das heruntergeladene Wörterbuch, das Sie verteilen möchten. Es erscheint nun ein Auswahlmenü mit den Optionen "Löschen" und "Verteilen" (siehe Screenshot). Wählen Sie "Verteilen".

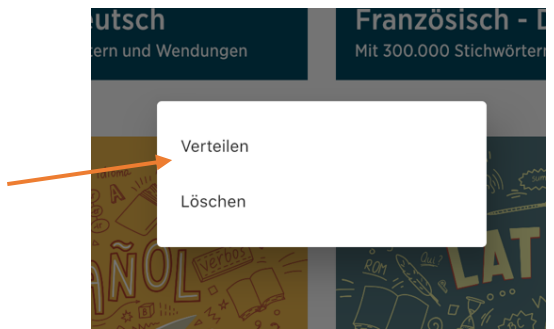

#### Schritt 4:

Geben Sie Ihre Anmeldedaten in das vorgesehene Feld ein und drücken Sie auf "Bestätigen". Nun erscheint ein QR-Code.

| L         | r                                                                             | ৷    |
|-----------|-------------------------------------------------------------------------------|------|
|           | Login bestätigen ×                                                            |      |
|           | Um diese Aktion durchzuführen,<br>müssen sie ihr Passwort erneut<br>eingeben. |      |
|           | E-Mail-Adresse                                                                | Ē    |
| 11        | Passwort                                                                      | A I' |
|           | Bestätigen                                                                    |      |
| E.<br>Mit | 390.000 Stichwörtern und Wendungen                                            |      |

### Schritt 5:

Scannen Sie nun mit den übrigen Geräten den angezeigten QR-Code. Hierfür können Sie die Kamerafunktion des Gerätes oder eine QR-Code-Scanner-App verwenden. Nach dem Scannen des Codes wird der Nutzer automatisch in der Langenscheidt Schule-App angemeldet und der Download des jeweiligen Wörterbuches startet.

Die Wörterbücher können nun auf den Geräten verwendet werden.

Das Verteilen der Lizenzen ist solange möglich, bis keine freien Lizenzen mehr vorhanden sind.

#### Wussten Sie schon?

In den Einstellungen gelangen Sie über den Menüpunkt "Lizenzen verwalten" in die Lizenzverwaltung. Hier finden Sie eine Übersicht über vorhandene und verwendete Lizenzen. Bei Bedarf können Sie bereits verwendete Lizenzen wieder freigeben, um die Lizenz auf einem anderen Gerät zu nutzen.

| Zur Bibliothek                         | Langenscheidt |        |
|----------------------------------------|---------------|--------|
| Einstellungen                          |               |        |
| suche anpassen<br>Wörterbuch auswählen |               | Alle 🗸 |
| Lizenzen verwalten                     |               | >      |

# Alternative Möglichkeit zum Verteilen von Lizenzen (ohne QR-Code)

Installieren Sie die App auf allen Geräten, auf denen Sie das Wörterbuch verwenden möchten. Für die Installation der App können Sie auch ein MDM verwenden.

Loggen Sie sich nun mit dem Kundenkonto, mit dem Sie Ihre Lizenzen erworben oder Codes aktiviert haben, auf allen Geräten ein. Starten Sie den Download des Wörterbuches mit Klick auf das Download-Icon. Der Download kann einige Minuten dauern und ist abgeschlossen sobald der grüne Haken erscheint.

Das Wörterbuch kann nun auf allen Geräten verwendet werden.